## TRANSACTION SUBMISSIONS STEP BY STEP GUIDE

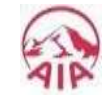

## **TRANSACTION SUBMISSIONS**

Step 1: Select 'Help & Support' from the AIA website, click on 'Form Library', then download and print the relevant form.

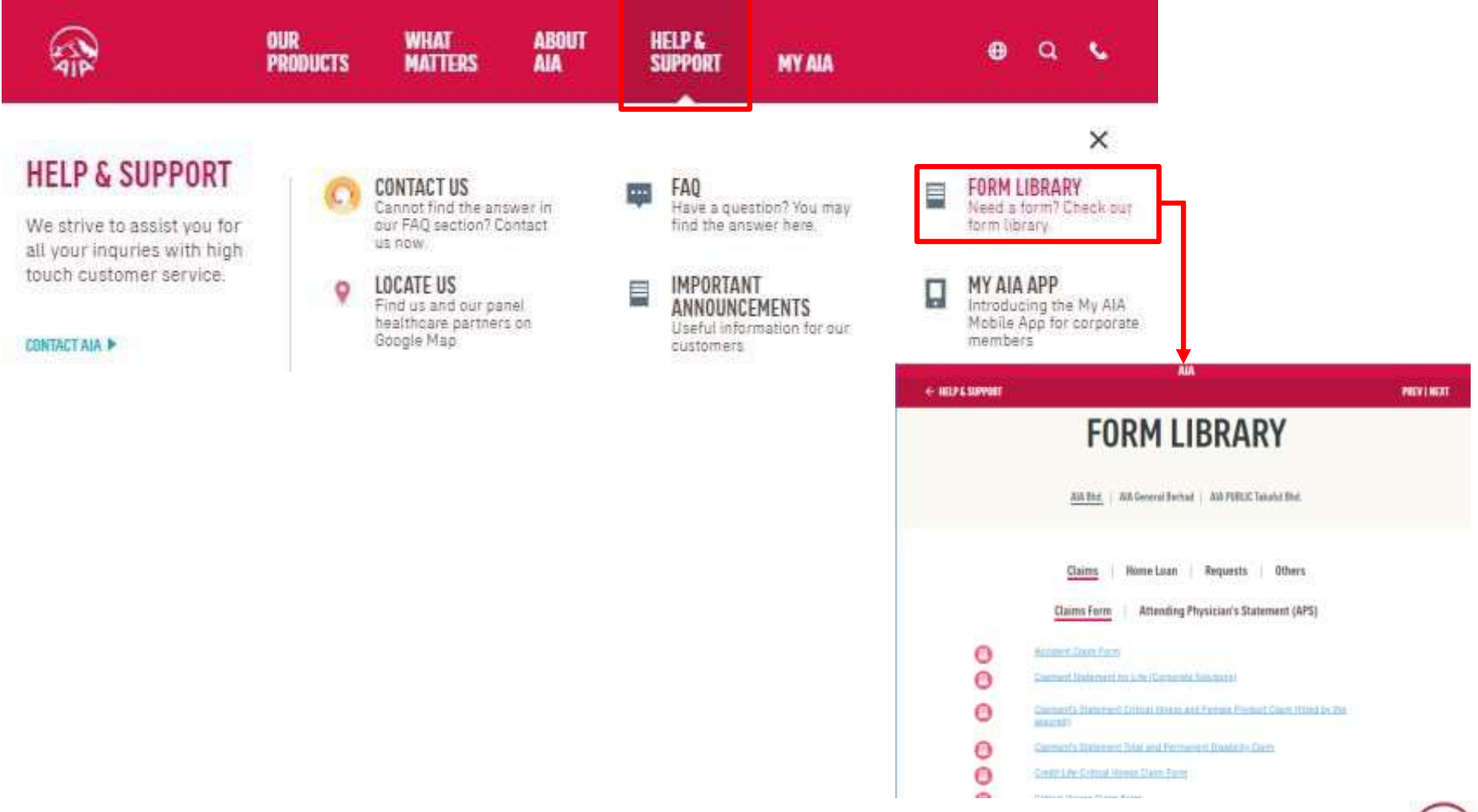

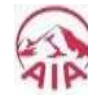

## TRANSACTION SUBMISSIONS

- **Step 2:** Complete the transaction form, with your signature
- Step 3:Snap clear photos of your documents (i.e., your completed form<br/>and all applicable receipts)Kindly take individual photos of each page of the form (if more than 1 page)<br/>and individual photos of each receipt.
- **Step 4:** Email your documents to us:
  - Individual customers: <u>my.customer@aia.com</u>
  - Takaful customers: <u>my.customer@aiapublic.com.my</u>
  - Life Planners: <u>my.assist@aia.com</u>

Kindly indicate the <u>purpose of your transaction</u> and your <u>policy number</u> in the email subject title.

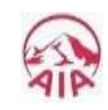